स्टेप-बाय-स्टेप यूजर गाइड - एसएमएस / ईमेल अलर्ट चालू करना

स्टेप 1: अपने यूजर क्रेडेंशियल के माध्यम से DBS IDEAL में लॉगिन करें

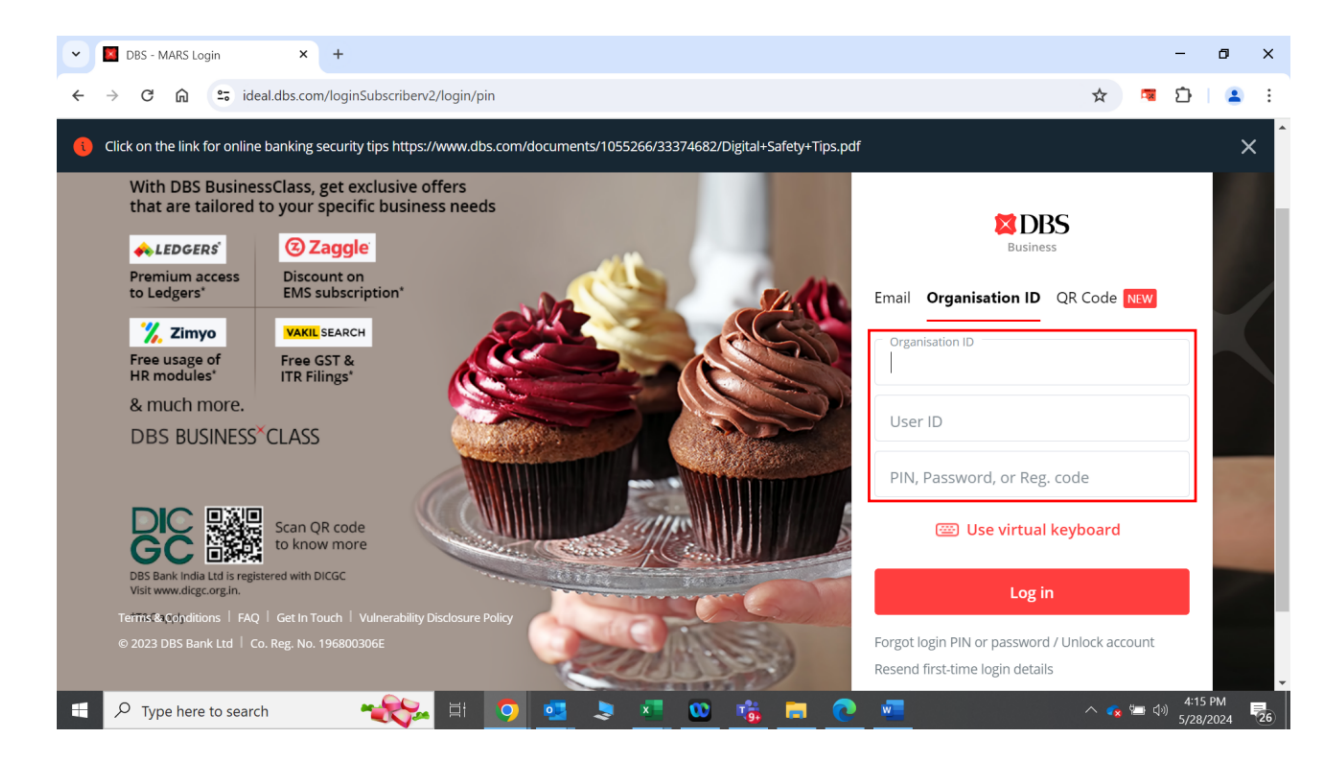

स्टेप 2: DBS IDEAL डैशबोर्ड के ऊपरी दाएं कोने पर मौजूद बेल आइकन पर क्लिक करें।

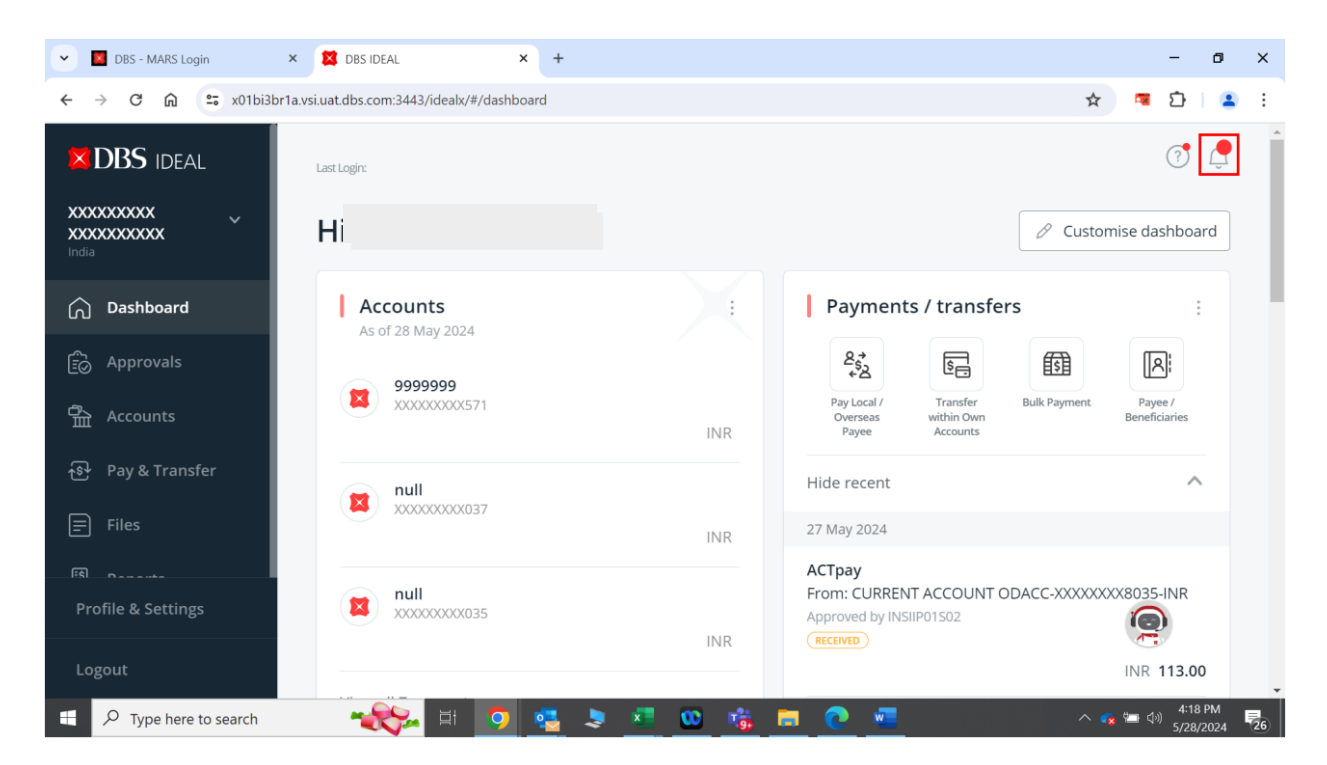

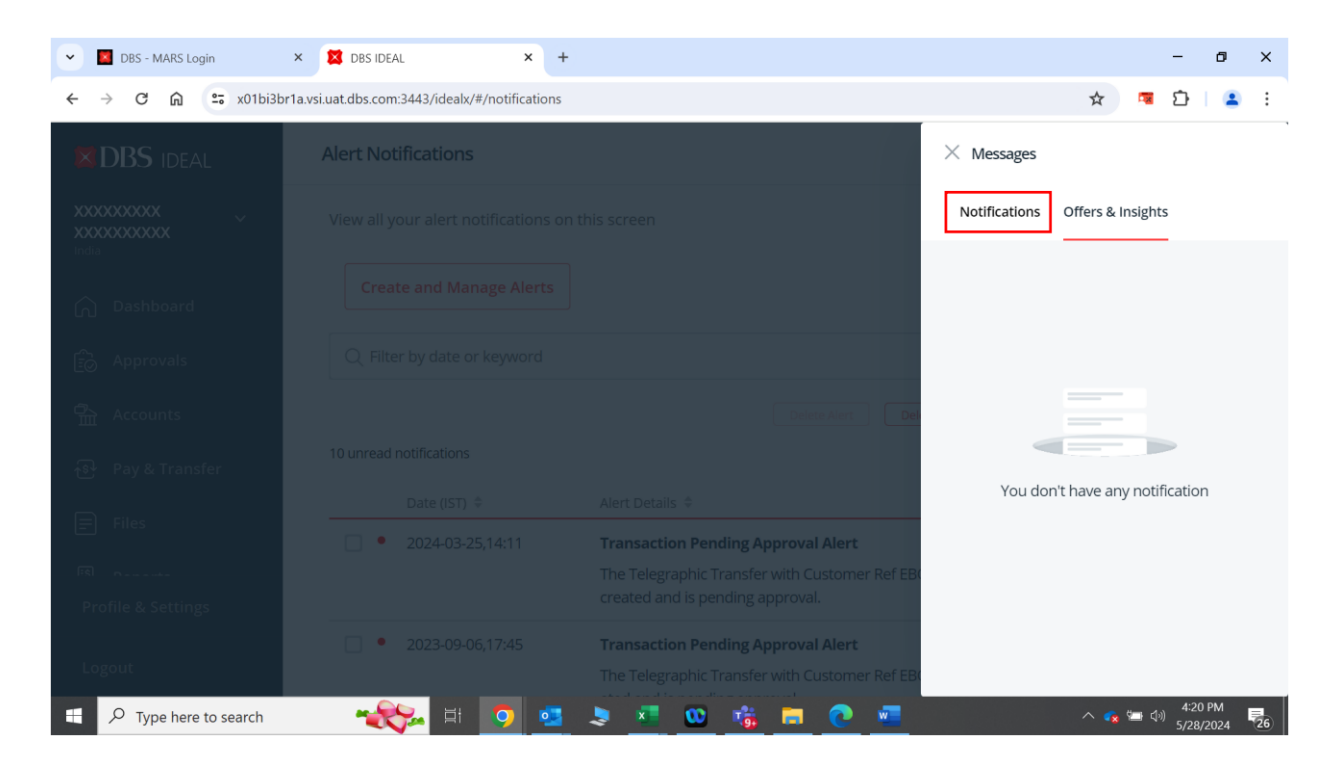

## स्टेप 3: 'नोटिफिकेशन' ("Notifications") पर क्लिक करें।

स्टेप 4: आपको 'अलर्ट नोटिफिकेशन' ("Alert Notifications") पेज पर भेजा जाएगा।

| C DBS - MARS Login    | × 😫 DBS IDEAL × +                                                                 | - ø ×                                                                   |
|-----------------------|-----------------------------------------------------------------------------------|-------------------------------------------------------------------------|
| ← → C ⋒ 😄 x01bi3br    | 1a.vsi.uat.dbs.com:3443/idealx/#/notifications                                    | ☆) 🧧 🖸   😩 🗄                                                            |
| DBS IDEAL             | Alert Notifications                                                               | <u> </u>                                                                |
|                       | View all your alert notifications on this screen                                  | 🖶 Print                                                                 |
| Dashboard             | Create and Manage Alerts                                                          |                                                                         |
| Approvals             | Q Filter by date or keyword                                                       |                                                                         |
| 合 Accounts            |                                                                                   | Delete Alert Delete ReadAlert Empty Inbox Mark as read                  |
| ন্টি Pay & Transfer   | 10 unread notifications                                                           |                                                                         |
| <b>Files</b>          | Date (IST) ↓     Alert Details ↓       2024-03-25,14:11     Transaction Pending J | Approval Alert                                                          |
|                       | The Telegraphic Transfe<br>created and is pending                                 | er with Customer Ref EBOTT40325714137 of USD 1234.00 has been approval. |
| Profile & Settings    | <ul> <li>2023-09-06,17:45</li> <li>Transaction Pending A</li> </ul>               | Approval Alert                                                          |
| Logout                | The Telegraphic Transfe<br>ated and is pending an                                 | er with Customer Ref EBOTT30906706948 of USD 1.00 has been cre-         |
| P Type here to search |                                                                                   | 💃 🧮 💽 🚾 💦 😪 🖏 420 PM                                                    |

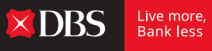

स्टेप 5: 'अलर्ट बनाएं और मैनेज करें' ("Create and Manage Alerts") पर क्लिक करें और फंड ट्रांसफर ("Funds transfer") सेक्शन में 'क्रेडिट और डेबिट कंफर्मेशन अलर्ट' ("Credit & Debit Confirmation Alerts") पर स्क्रोल करें।

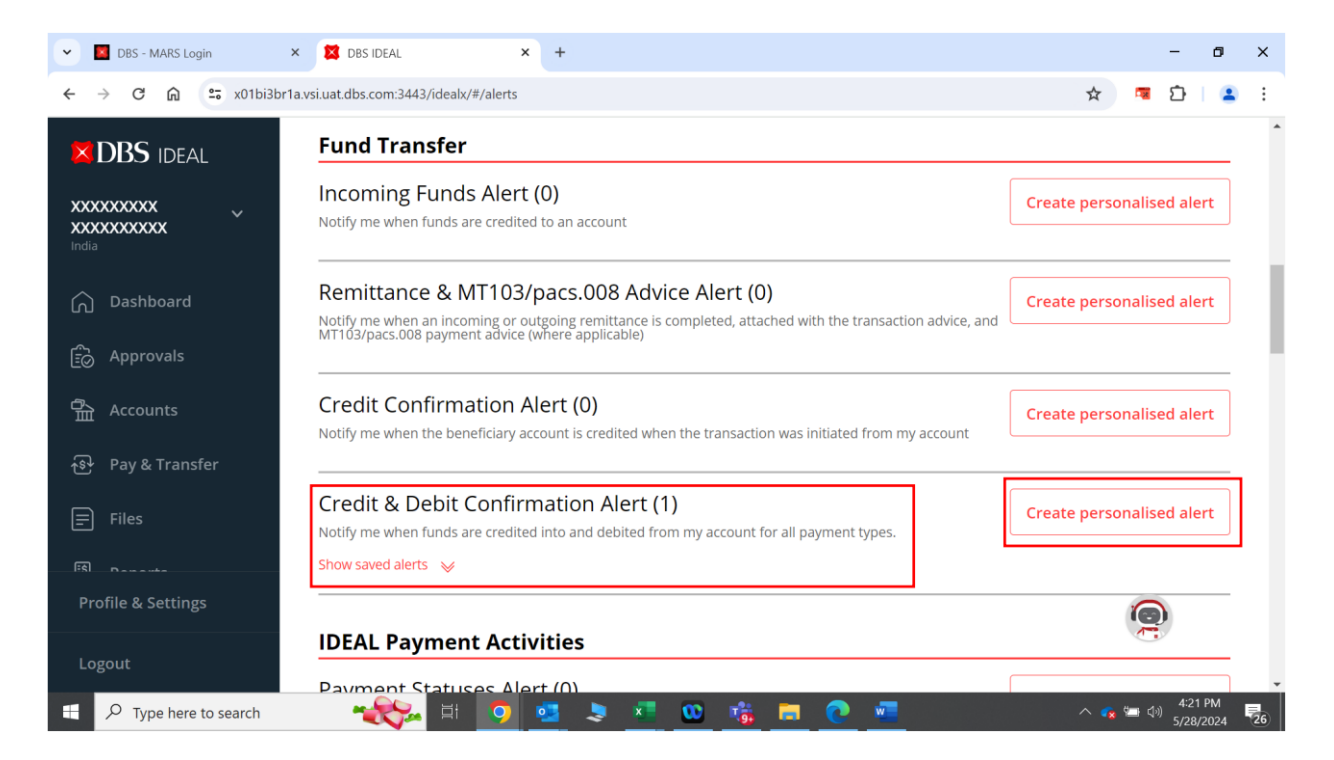

स्टेप 6: इसके आगे मौजूद 'पर्सनलाइज्ड अलर्ट बनाएं' ("Create personalised alert") बटन पर क्लिक करें।

| V DBS - MARS Login      | × 🔀 DBS IDEAL                                | × +                                                                                                | - 0 X                                           |
|-------------------------|----------------------------------------------|----------------------------------------------------------------------------------------------------|-------------------------------------------------|
| ← → C ⋒ =               | x01bi3br1a.vsi.uat.dbs.com:3443/idealx/#/ale | ert/create                                                                                         | ९ 🖈 🖪 🖸 । 😩 :                                   |
|                         | Credit & De<br>Notify me when fun            | ebit Confirmation Alert<br>ds are credited into and debited from my account for all payment types. | ·                                               |
| India                   | Accounts                                     | Select Account(s)                                                                                  | ~                                               |
| 😥 Approvals             | Step 1: Alert                                | criteria                                                                                           |                                                 |
| 출 Accounts              | Туре                                         | Credit transactions                                                                                |                                                 |
| 🔂 Pay & Transfer        |                                              | Debit transactions                                                                                 |                                                 |
| 문 Files<br>既 Reports    | Start date                                   | DD MMM YYYY                                                                                        |                                                 |
| 사망 Apply                | Step 2: Notifi                               | ication options                                                                                    |                                                 |
| 臣 Third-party Platforms | Send notifications                           | You can view all notifications in IDEAL                                                            |                                                 |
| Profile & Settings      |                                              | Send email notifications                                                                           | 9                                               |
| Logout                  |                                              | Send SMS notifications                                                                             | ······································          |
| Type here to se         | arch 🚓 🗐 🕻                                   | ) 💁 🧶 🚾 🧠 👘 🔜 📃                                                                                    | ^ <b>€2</b> Ф) 4:22 PM<br>5/28/2024 <b>₹2</b> 6 |

## स्टेप 7: वह अकाउंट नंबर चुनें जिसके लिए एसएमएस / ईमेल अलर्ट जरूरी है।

| V DBS - MARS Login      | × 🐹 DBS IDEAL 🗙                                     | +                                                                                      |          | - 0 >     |
|-------------------------|-----------------------------------------------------|----------------------------------------------------------------------------------------|----------|-----------|
| ← → C ⋒ ः               | x01bi3br1a.vsi.uat.dbs.com:3443/idealx/#/alert/crea | ite                                                                                    | ९ ☆      | 🖪 🖸   😩 : |
|                         | Credit & Debit<br>Notify me when funds are          | Confirmation Alert<br>credited into and debited from my account for all payment types. |          |           |
| India                   | Accounts                                            | Select Account(s)                                                                      | ~        |           |
| 🕥 Dashboard             |                                                     | √ Type account name/number to search                                                   |          |           |
| Approvals               | Step 1: Alert crite                                 | 0 accounts selected                                                                    |          |           |
|                         |                                                     | Select all 7 accounts                                                                  | <b>^</b> |           |
| Accounts                | Туре                                                | CURRENT ACCOUNT ODACC - 811210058035 - INR                                             |          |           |
| ক্টি Pay & Transfer     |                                                     | CURRENT ACCOUNT ODACC - 811210058037 - INR                                             |          |           |
| E Files                 |                                                     | 9999999 - 820200090571 - INR                                                           |          |           |
|                         | Start date                                          | DD MMM YYYY                                                                            |          |           |
| 题 Reports               |                                                     |                                                                                        |          |           |
| ଧିକ୍ରୁ Apply            | Step 2: Notificatio                                 | on options                                                                             |          |           |
| E Third-party Platforms | Send notifications                                  | You can view all notifications in IDEAL                                                |          |           |
| Profile & Settings      |                                                     | Send email notifications                                                               |          | 0         |
| Logout                  |                                                     | Send SMS notifications                                                                 |          | 1         |

स्टेप 8: वह लेनदेन प्रकार चुनें जिसके लिए अलर्ट जरूरी है।

| V DBS - MARS Login      | × 🔀 DB:                | S IDEAL                                | × +                                                                      |                       |     | -                 | ٥              | ×  |
|-------------------------|------------------------|----------------------------------------|--------------------------------------------------------------------------|-----------------------|-----|-------------------|----------------|----|
| ← → C ⋒ = ;             | x01bi3br1a.vsi.uat.dbs | .com:3443/idealx/#/alert/              | reate                                                                    |                       | ् ☆ | 🧧 🖸               |                | :  |
| DBS IDEAL               |                        | Credit & Deb<br>Notify me when funds a | it Confirmation Alert<br>are credited into and debited from my account f | or all payment types. |     |                   |                | Î  |
| india                   |                        | Accounts                               | Select Account(s)                                                        |                       | ~   |                   |                |    |
| Deprovals               |                        | Step 1: Alert cri                      | teria                                                                    |                       |     |                   |                |    |
| 슈 Accounts              |                        | Туре                                   | Credit transactions                                                      |                       |     |                   |                |    |
| ক্টি Pay & Transfer     |                        |                                        | Debit transactions                                                       |                       |     |                   |                |    |
| = Files                 |                        | Start date                             | DD MMM YYYY                                                              |                       |     |                   |                |    |
| 題 Reports               |                        |                                        |                                                                          |                       |     |                   |                |    |
| Apply                   |                        | Step 2: Notifica                       | tion options                                                             |                       |     |                   |                |    |
| Ë Third-party Platforms |                        | Send notifications                     | You can view all notifications in IDEAL                                  |                       |     |                   |                |    |
| Profile & Settings      |                        |                                        | Send email notifications                                                 |                       |     | 0                 |                |    |
| Logout                  |                        |                                        | Send SMS notifications                                                   |                       |     | J.                |                | Ţ  |
| Type here to sea        | arch 📍                 | <del>२२</del> म 🧿                      | 🔩 🧶 💶 😳 🎼                                                                | <u>e</u> 🥌            | ^ 🔹 | 4:2<br>中心<br>5/28 | 8 PM<br>8/2024 | 26 |

स्टेप 9: अलर्ट रजिस्टर होने पर शुरुआत की तारीख चुनें, आपको अगले दिन से अलर्ट मिलने लगेंगे।

| V DBS - MARS Login      | × 🔯 DBS IDEAL                                | +                                                                   | - 0             |
|-------------------------|----------------------------------------------|---------------------------------------------------------------------|-----------------|
| ← → ♂ ⋒ == x01bi        | i3br1a.vsi.uat.dbs.com:3443/idealx/#/alert/c | eate                                                                | ९ 🖈 🇧 🖸 💈       |
|                         |                                              | Selectricouniqay                                                    | ·               |
|                         | Step 1: Alert cri                            | eria                                                                |                 |
| 🛆 Dashboard             | Туре                                         | <ul> <li>Credit transactions</li> <li>Debit transactions</li> </ul> |                 |
| 🔂 Approvals             | Start date                                   |                                                                     |                 |
| 备 Accounts              | Start vate                                   |                                                                     |                 |
| ন্ডি Pay & Transfer     | Step 2: Notifica                             | < May ~ 2024 ~ >                                                    |                 |
|                         | Step 2. Notified                             | Su Mo Tu We Th Fr Sa                                                |                 |
| 题 Reports               | Send notifications                           | 01 02 03 04<br>05 08 07 08 09 10 11                                 |                 |
| Le Annly                |                                              | 12 13 14 15 16 17 18                                                |                 |
| EU vbbiy                |                                              | 19 20 21 22 23 24 25                                                |                 |
| E Third-party Platforms |                                              | 26 27 <b>28 29 30 31</b>                                            |                 |
| Profile & Settings      |                                              |                                                                     | Cancel Submit   |
| Logout                  |                                              |                                                                     | C.              |
| Type here to search     |                                              | 🍕 💐 🔍 👒 👼 👩 🚾 🤗                                                     | へ 😪 🔚 🕼 4:28 PM |

स्टेप 10: अलर्ट पाने का तरीका चुनें। ईमेल आईडी और फोन नंबर की मौजूदा सूची से चुनें या फिर नई ईमेल आईडी या फोन नंबर जोड़ें।

| DBS - MARS Login        | X DBS IDEAL                                  | x +                                                                                                 | - 0 x                   |
|-------------------------|----------------------------------------------|----------------------------------------------------------------------------------------------------|-------------------------|
| ← → C ⋒ 😑               | x01bi3br1a.vsi.uat.dbs.com:3443/idealx/#/ale | /create Q 🕁                                                                                         | 🧧 🖸   😩 ፤               |
|                         | Start date                                   | DD MMM YYYY                                                                                         |                         |
|                         | Step 2: Notific                              | ation options                                                                                       |                         |
| ကြ Dashboard            | Send notifications                           | You can view all notifications in IDEAL.  Send email notifications                                  | ]                       |
| 슈 Accounts              |                                              | Select email from existing contacts                                                                 |                         |
| ন্ড Pay & Transfer      |                                              | Add new email<br>Create new contacts to send this alert<br>to people that are currently not in your |                         |
| 📰 Files                 |                                              | existing contacts.                                                                                  |                         |
| 🕅 Reports               |                                              | Select sms from existing contacts                                                                   |                         |
| اللَّقِيْرِ Apply       |                                              | Add new mobile number                                                                               |                         |
| 臣 Third-party Platforms |                                              |                                                                                                    | 1                       |
| Profile & Settings      |                                              | Cancel Submit                                                                                       | 9                       |
| Logout                  |                                              |                                                                                                    |                         |
| Type here to se         | arch 🏾 🦟 🛱                                   | 🥶 🧕 🚈 😐 🎼 🗖 🕐 🐖 🤗 👘 🗠 🥵                                                                             | 4:30 PM<br>与/28/2024 26 |

ध्यान रहे: अधिकतम 5 ईमेल आईडी और फोन नंबर जोड़े जा सकते हैं।

स्टेप 11: आपको ड्रॉप डाउन में नई जोड़ी गई ईमेल आईडी और/या फ़ोन नंबर दिखाई देने लगेंगे

| V DBS - MARS Login      | × 🔀 DBS IDEAL 🗙                                    | +    |                                                                 |                             |              |            | -    | ٥          | ×  |
|-------------------------|----------------------------------------------------|------|-----------------------------------------------------------------|-----------------------------|--------------|------------|------|------------|----|
| ← → C ⋒ ≒ ×0            | 01bi3br1a.vsi.uat.dbs.com:3443/idealx/#/alert/crea | eate |                                                                 | ବ୍                          | . ☆          |            | Ď    |            | :  |
|                         | Start date                                         | C    | МММ ҮҮҮҮ                                                        |                             |              |            |      |            | î  |
| 🕥 Dashboard             | Step 2: Notificatio                                | onc  | options                                                         |                             |              |            |      |            |    |
| E Approvals             | Send notifications                                 | You  | can view all notifications in IDEAL<br>Send email notifications |                             |              |            |      |            |    |
| 合 Accounts              |                                                    |      | All contacts selected                                           |                             |              |            |      |            |    |
| 🔂 Pay & Transfer        |                                                    |      | √ Type nickname/email to search                                 | Create new contacts to send | l this alert |            |      |            |    |
| 🚍 Files                 |                                                    |      | 1 contacts selected<br>Select all 1 contacts                    | existing contacts.          |              |            |      |            |    |
| 题 Reports               |                                                    | ľ    | mane (prakashmane@dbs.com)                                      |                             | ~            |            |      |            |    |
| ଧିଙ୍କୁ Apply            |                                                    |      |                                                                 | Add new mobile nu           | ımber        |            |      |            |    |
| Ë Third-party Platforms | l                                                  |      |                                                                 |                             |              |            |      |            |    |
| Profile & Settings      |                                                    |      |                                                                 | Cancel                      | ubmit        | (          |      |            |    |
| Logout                  |                                                    |      |                                                                 |                             |              |            |      |            | v  |
| 🗄 🔎 Type here to sear   | ch 🛛 🔫 🛼 🖾 🧿 🛚                                     | •    | 🔳 💶 🚥 🚮 🚍 🧶 💷                                                   | 8                           |              | <b>-</b> 4 | 4:35 | PM<br>2024 | 26 |

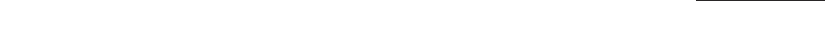

Live more, Bank less

DBS

स्टेप 12: एसएमएस/ईमेल अलर्ट के लिए सभी जरूरी ईमेल आईडी और फोन नंबर चुनने के बाद सबमिट ("Submit") पर क्लिक करें।

| DBS - MARS Login        | × 🗱 DBS IDEAL 🗙                                      | +                                                                                                   | - 0                        | ×   |
|-------------------------|------------------------------------------------------|----------------------------------------------------------------------------------------------------|----------------------------|-----|
| ← → C ⋒ ==              | x01bi3br1a.vsi.uat.dbs.com:3443/idealx/#/alert/creat | e Q 🛧 🛛                                                                                             | ब 🖸   💈                    | € ÷ |
| XDBS IDEAL              | Start date                                           | DD MMM YYYY                                                                                         |                            | ^   |
| India                   | Step 2: Notificatio                                  | n options                                                                                           |                            |     |
| Deprovals               | Send notifications                                   | You can view all notifications in IDEAL.                                                            |                            |     |
| 备 Accounts              |                                                      | All contacts selected                                                                               |                            | - 1 |
| ক্ষি Pay & Transfer     |                                                      | Add new email<br>Create new contacts to send this alert<br>to people that are currently not in your |                            | - 1 |
| Files                   |                                                      | existing contacts.                                                                                  |                            | - 1 |
| 题 Reports               |                                                      | All SMS Selected                                                                                    |                            | - 1 |
| ଧିଙ୍କୁ Apply            |                                                      | Add new mobile number                                                                               |                            | - 1 |
| Ë Third-party Platforms |                                                      |                                                                                                    |                            | - 1 |
| Profile & Settings      |                                                      | Cancel Submit                                                                                       |                            |     |
| Logout                  |                                                      |                                                                                                    |                            | -   |
| Type here to se         | arch 🛛 🔧 🖾                                           | 🛓 💐 🚾 📴 🗖 🙋 💻 🋸 🔹 🖕                                                                                 | 4:37 PM<br>くつうり) 5/28/2024 | 26  |

स्टेप 13: अलर्ट बनने और सहेजे जाने के बाद आपको स्क्रीन पर कंफर्मेशन मिलेगा। आपको अगले दिन से चुने गए मोड द्वारा अलर्ट मिलने लगेंगे।

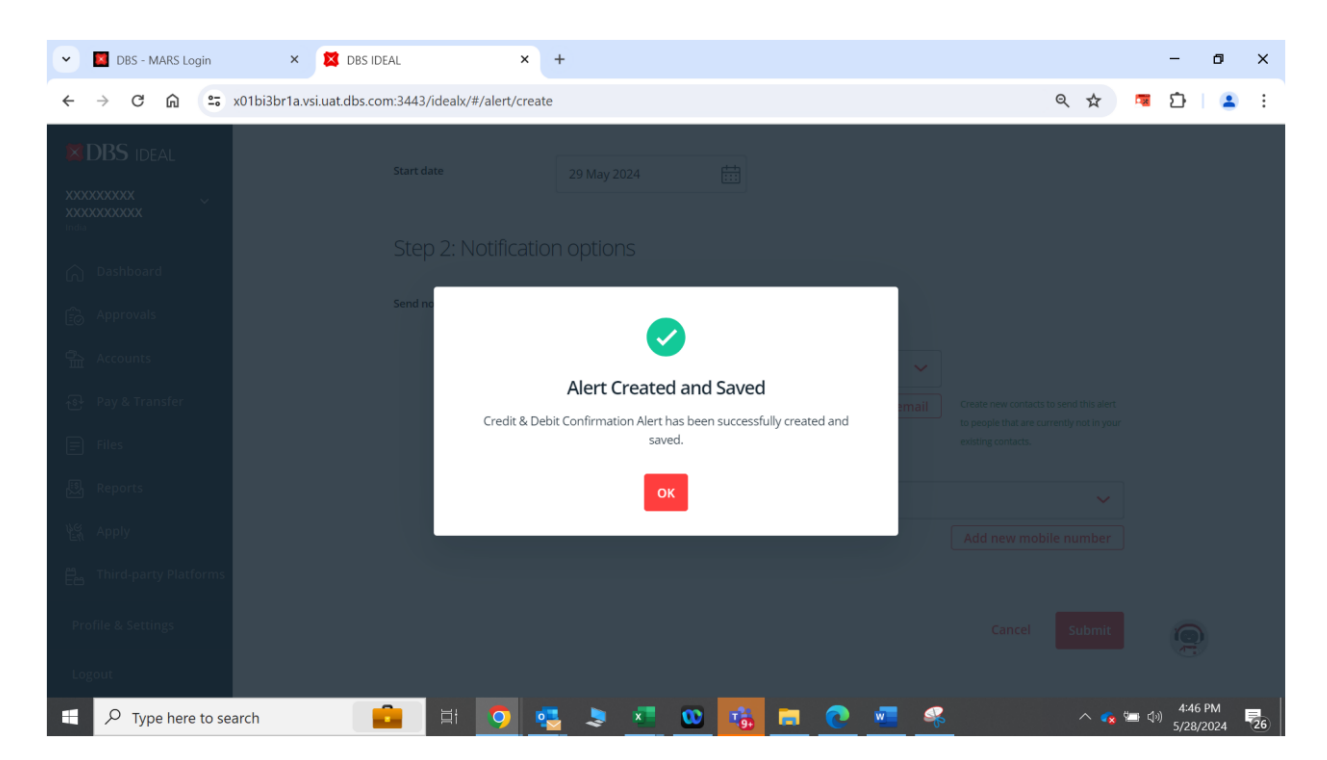